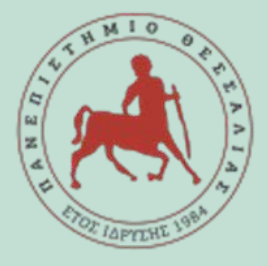

# τωήμα περιβαλλοντος

- Χρηματοδοτούμενη Πρακτική Άσκηση 2025
- Γραφείο Πρακτικής Άσκησης και Διασύνδεσης

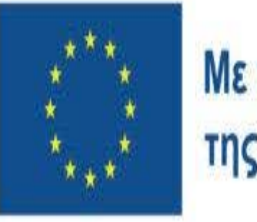

Με τη συγχρηματοδότηση της Ευρωπαϊκής Ένωσης Βώσιμη Ανάπτυξη για Όλους

<sup>Πρόγραμμα</sup> Ανθρώπινο Δυναμικό και Κοινωνική Συνοχή

# Πρόγραμμα Πρακτικής Άσκησης ΕΣΠΑ

- Είναι επιδοτούμενο πρόγραμμα στο πλαίσιο Ε.Π. «Ανθρώπινο Δυναμικό και Κοινωνική Συνοχή ΕΣΠΑ 2021-2027» που συγχρηματοδοτείται από την Ευρωπαϊκή Ένωση (Ευρωπαϊκό Κοινωνικό Ταμείο) και από εθνικούς πόρους.
- Η διάρκεια της ορίζεται σε 2 ημερολογιακούς μήνες (40 ώρες/εβδομάδα, 5ήμερη οκτάωρη απασχόληση), με συνεχή ισχύ.
- Η αμοιβή της είναι μικτή. Με μηνιαία μικτή αποζημίωση στα 350€, επομένως
   700€ μικτά για τους 2 μήνες. Η πληρωμή γίνεται με τη ολοκλήρωσης της πρακτικής.
- Αναλυτικά το Πρόγραμμα ΕΣΠΑ καλύπτει την αμοιβή σας και την ασφαλιστική κάλυψη σας έναντι εργατικού ατυχήματος \*: 338,51 € μην. αποζ.+ 11.49€ (1%) για εργατικό ατύχημα x 2
- κι αν είστε ανασφάλιστοι τότε: 275,87 € μην. αποζ.+ 74,13 (7,45% = 1% επαγγελματικός κίνδυνος και 6,45% ασθένεια σε είδος) x 2

## Ταυτότητα της Πρακτικής Άσκησης

Ιδρυματικά Υπεύθυνη του Γραφείου Πρακτικής Άσκησης και Διασύνδεσης: Καθηγήτρια Χρυσή Λασπίδου

Αντιπρύτανης Καινοτομίας, Διεθνοποίησης, Συνεργασιών και Ψηφιακής Διακυβέρνησης

Ταυτότητα Πρακτικής Άσκησης του Τμήματος Περιβάλλοντος

- → Επιστημονικά Υπεύθυνος: Δημήτριος Χριστοδούλου
- → Διοικητική Υποστήριξη για την Π.Α μέσω ΕΣΠΑ : Μπαζούλη Ελευθερία
- → Στοιχεία Επικοινωνίας : 2410 684512 @ praktiki.ds@uth.gr

Ημέρες & ώρες τηλεφωνικής επικοινωνίας: Δευτέρα – Παρασκευή: 10.00 – 14.00

Σημείωση: Παρακαλώ προτιμήστε την ηλεκτρονική επικοινωνία.

## Προϋποθέσεις για Πρακτική Άσκηση

- Εντάσσεται στο όγδοο (8°) εξάμηνο
- Κωδικός Μαθήματος: AE804
- Μάθημα: Επιλογής
- ΩΡΕΣ: 40 ώρες/εβδομάδα (2 μήνες)
- Η ΠΑ λαμβάνει πέντε (6) ECTS , και βαθμολογείται
- Οι πιστωτικές μονάδες (ECTS) της Πρακτικής Άσκησης λαμβάνονται υπόψη στο συνολικό αριθμό των ECTS που απαιτούνται για τη λήψη του πτυχίου.

### <u>Προ απαιτούμενα ( On-off κριτήρια):</u>

1.Να έχουν ολοκληρώσει το 7° εξάμηνο σπουδών

2. Να έχουν εξεταστεί επιτυχώς, τουλάχιστον σε 25 μαθήματα.

## ΔΙΑΣΤΗΜΑ ΕΚΠΟΝΗΣΗΣ

Η Πρακτική Άσκηση για το τμήμα σας υλοποιείται καθ' όλη τη διάρκεια του ακαδημαϊκού έτους.

Για το εαρινό εξάμηνο, η Πρακτική Άσκηση μέσω ΕΣΠΑ 2024-25, συνιστάται να διεξαχθεί κατά το διάστημα Ιούλιος-Αύγουστος.

#### 1° Στάδιο:

#### ΑΙΤΗΣΗ ΕΚΔΗΛΩΣΗ ΕΝΔΙΑΦΕΡΟΝΤΟΣ **11 Απριλίου έως 22 Απριλίου**

Για να υποβάλετε Αίτηση Εκδήλωσης Ενδιαφέροντος για Συμμετοχή στην Πρακτική Άσκηση 2024-2025 (Στάδιο 1) κάνετε τα παρακάτω βήματα:

- Συνδεθείτε στην πλατφόρμα <u>https://sw-app.uth.gr/</u> με τα συνθηματικά του ιδρυματικού σας λογαριασμού.
- 2. Επιλέγετε αριστερά το μενού Οι αιτήσεις μου.
- 3. Μετά πατάτε πάνω δεξιά «Δημιουργία Νέας αίτησης»
- Στον Τύπο Αίτησης επιλέγεται "ΠΑ-Στάδιο 1 Αίτηση Εκδήλωσης Ενδιαφέροντος Συμμετοχής στην Πρακτική Άσκηση 2024-2025" και πατάτε «Δημιουργία»
- Διαβάστε προσεκτικά και ακολουθήστε τις οδηγίες που αναγράφονται στην καρτέλα «Γενικά Στοιχεία»

#### ΑΞΙΟΛΟΓΗΣΗ ΑΙΤΗΣΕΩΝ ( από την Επιτροπή Αξιολόγησης Τμήματος)

#### <u>Βαθμολογική κατάταξη</u>

Ο μέσος όρος και τα συνολικά ECTS των περασμένων μαθημάτων μέχρι τη στιγμή της αίτησης, σύμφωνα με συγκεκριμένο αλγόριθμο.

Δίνεται προτεραιότητα σε φοιτητές/φοιτήτριες που ανήκουν στις εξής ομάδες κοινωνικών κριτηρίων: AMEA, μονογονεϊκές οικογένειες, τρίτεκνες / πολύτεκνες οικογένειες με ανήλικα τέκνα. Τα μόρια των κοινωνικών κριτηρίων διαμορφώνονται ως εξής:

- AMEA: 2 μόρια
- Μονογονεϊκές οικογένειες με ανήλικα τέκνα: 1 μόριο
- Τρίτεκνες / πολύτεκνες οικογένειες με ανήλικα τέκνα: 1 μόριο

Σε περίπτωση ισοβαθμίας δίνεται σαφής προτεραιότητα στους/στις φοιτητές/φοιτήτριες που ανήκουν στις προαναφερθείσες ομάδες κοινωνικών κριτηρίων και στην συνέχεια στους/στις φοιτητές/φοιτήτριες με τα περισσότερα επιτυχώς εξετασθέντα μαθήματα έως και το 5° εξάμηνο

#### **BHMATA**

- 1. Ανακοίνωση προσωρινών αποτελεσμάτων ( τσεκάρω Ιστοσελίδα του Τμήματος μου ):
- <u>Ενστάσεις (</u>εντός 5 εργάσιμων ημερών από την ανάρτηση των προσωρινών αποτελεσμάτων στη Γραμματεία του Τμήματος
   Επιτροπή Ενστάσεων Πρακτικής Άσκησης του Τμήματος)
- Ανακοίνωση οριστικών αποτελεσμάτων. Η επικύρωση του οριστικού πίνακα αποτελεσμάτων με τη σειρά κατάταξης των υποψηφίων γίνεται από τη Συνέλευση του Τμήματος.

• Αξιολόγηση Αιτήσεων

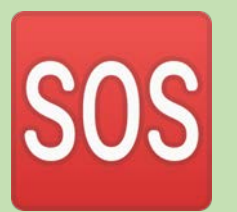

Φέτος ο προσφερόμενος αριθμός θέσεων για αμειβόμενη Πρακτική Άσκηση (μέσω ΕΣΠΑ) <mark>ανέρχεται σε 57</mark>.

#### Εφόσον ανήκετε στην οριστική λίστα επιτυχόντων προχωράτε στα επόμενα στάδια.

2° Στάδιο : ΠΡΟΣΩΠΙΚΑ ΣΤΟΙΧΕΙΑ (θα σας ανακοινωθεί η προθεσμία)

Για να υποβάλετε τα στοιχεία και τα δικαιολογητικά που αφορούν την συμμετοχή σας στην Πρακτική Άσκηση

(Στάδιο 2) κάνετε τα παρακάτω βήματα:

- Συνδεθείτε στην πλατφόρμα <u>https://sw-app.uth.gr/</u> με τα συνθηματικά του ιδρυματικού σας λογαριασμού.
- 2. Επιλέγετε αριστερά το μενού Οι αιτήσεις μου.
- 3. Μετά πατάτε πάνω δεξιά «Δημιουργία Νέας αίτησης»
- Στον Τύπο Αίτησης επιλέγεται "ΠΑ-Στάδιο 2 Υποβολή στοιχείων και δικαιολογητικών Πρακτική Άσκηση 2024-2025" και πατάτε «Δημιουργία»
- Διαβάστε προσεκτικά και ακολουθήστε τις οδηγίες που αναγράφονται στην καρτέλα «Γενικά Στοιχεία»

#### & ΑΝΑΡΤΗΣΗ ΔΙΚΑΙΟΛΟΓΗΤΙΚΩΝ

Μόλις ολοκληρώσετε την συμπλήρωση της φόρμας με τα προσωπικά σας στοιχεία, προχωράτε αμέσως παρακάτω στα «Δικαιολογητικά Εγγραφής» - τα απαραίτητα δικαιολογητικά που θα χρειαστούμε δηλαδή για τη σύναψη της σύμβασή σας.

#### ΣΤΑΔΙΟ 2°

#### ΣΥΓΚΕΝΤΡΩΣΗ & ΑΠΟΣΤΟΛΗ ΔΙΚΑΙΟΛΟΓΗΤΙΚΩΝ \_ αναρτώ τα 7 παρακάτω: ΣΕ ΜΟΡΦΗ PDF - use <u>https://www.ilovepdf.com/</u>

- 1. ΑΔΤ Αστυνομική ταυτότητα (και τις δύο πλευρές σε 1 σελίδα)
- Βεβαίωση Απόδοσης ΑΦΜ (εφορία ή via taxisnet) με ορατή τη Δ.Ο.Υ. σας (<u>https://rb.gy/sarzwg</u>) > ταυτοποίηση > βεβαιώσεις μητρώου > τρέχουσα εικόνα φυσικού προσώπου > κλικ έκδοση > save
- 3. AMKA (<u>https://www.amka.gr/AMKAGR/</u>)
- Βιβλιάριο ή έγγραφο της τράπεζας με το IBAN, αρκεί να είναι ΕΝΕΡΓΟΣ ΚΑΙ α) ΑΤΟΜΙΚΟΣ ή β) να είστε ΠΡΩΤΟ ΟΝΟΜΑ. SOS=ΕΝΕΡΓΟΣ
- 5. Βεβαίωση Ασφαλιστικής Ικανότητας που δηλώνει την ασφάλεια ασθενείας, να φαίνεται η διάρκεια! (ή βεβαίωση υγειονομικής περίθαλψης από τον ασφαλιστικό σας φορέα ή στο email ΔΗΛΩΝΩ ΑΝ ΕΙΜΑΙ ΑΝΑΣΦΑΛΙΣΤΟΣ/ΣΤΗ <u>https://www.atlas.gov.gr/ATLAS/Atlas/Login2.aspx</u>
- 6. Αριθμός συστήματος ΕΦΚΑ (AMA-IKA)" Είσοδος στην υπηρεσία": <u>https://www.efka.gov.gr/el/bebaiose-apographes</u>
- 7. Υπεύθυνη Δήλωση για καθεστώς εργασίας ,via gov.gr

\*\*Τα αρχεία PDF πρέπει να περιέχουν σαρωμένα τα δικαιολογητικά έγγραφα σε μέγεθος A4 και να είναι διακριτά με ευκρίνεια και χωρίς παραμορφώσεις διαστάσεων X

+

O

## Εθνικό Μητρώο Ασφάλισης - Ασφαλιστικής Ικανότητας "ΑΤΛΑΣ"

#### Αρχική

Το Σύστημα "ΑΤΛΑΣ"

Ασφαλιστικό Βιογραφικό

Ασφαλιστική Ικανότητα

Νομοθεσία

Συχνές Ερωτήσεις

Επικοινωνία

#### Ασφαλιστική Ικανότητα

Στο Πληροφοριακό Σύστημα «Άτλας» περιλαμβάνεται το Εθνικό Μητρώο Δικαιούχων Περίθαλψης - Ασφαλιστικής Ικανότητας. Μέσω αυτού δίνεται η δυνατότητα πληροφόρησης για την Ασφαλιστικής σας Ικανότητα.

Για τους ανασφάλιστους πολίτες (Ν.4368/2016):

Κατόπιν της δημοσίευσης της υπ΄ αρ. Α3(γ)/ΓΠ/οικ.25132 Κ.Υ.Α. (ΦΕΚ 908 τ.Β΄ - ΑΔΑ:6Λ2Η465ΦΥΟ-ΠΗΟ) «Ρυθμίσεις για τη διασφάλιση της πρόσβασης των ανασφάλιστων στο Δημόσιο Σύστημα Υγείας», υπάρχουν κατηγορίες ανασφάλιστων πολιτών που έχουν δικαίωμα μηδενικής συμμετοχής στην φαρμακευτική αγωγή και επίσης εξαιρούνται από το κόστος του 1€ ανά συνταγή.

Από αυτή την σελίδα, μπορείτε να ελέγξετε αν έχετε ενταχθεί σε κάποια από αυτές τις κατηγορίες.

Η πρόσβαση γίνεται με τους παρακάτω τρόπους:

- με τη χρήση των κωδικών του ΤΑΧΙS της ΑΑΔΕ
- με τη χρήση κωδικών eIDAS

Σε κάθε περίπτωση απαιτείται η γνώση του ΑΜΚΑ. Σε περίπτωση που δεν θυμάστε τον ΑΜΚΑ σας μπορείτε να τον αναζητήσετε στη σελίδα <u>Έχω ΑΜΚΑ;</u>

Πρόσβαση στην Ασφαλιστική Ικανότητα (TAXIS)

Πρόσβαση στην Ασφαλιστική Ικανότητα (eIDAS)

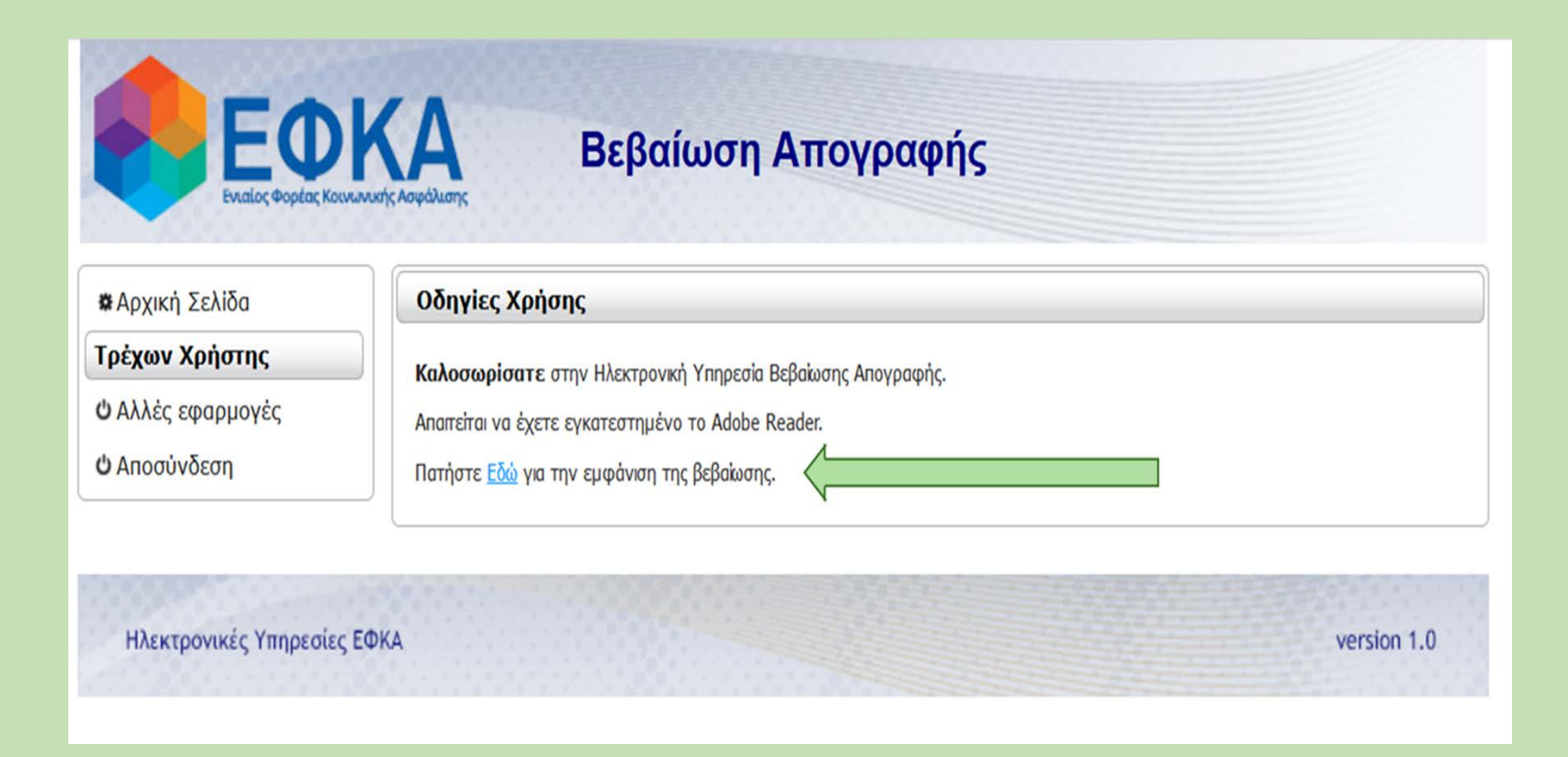

\* Οδηγίες στο pa.uth.gr στις «πληροφορίες» για την Έκδοση Αριθμού Συστήματος ΕΦΚΑ που σας ζητάμε

### Υπεύθυνη Δήλωση για Καθεστώς Εργασίας

**Μέσω gov.gr**, link: <u>https://shorturl.at/dkCMQ</u>, είσοδο στην υπηρεσία και μετά την ταυτοποίηση στοιχείων κάντε copy paste το παρακάτω σώμα κειμένου.

ΠΡΟΣ: Γραφείο Πρακτικής Άσκησης Πανεπιστημίου Θεσσαλίας

Με ατομική μου ευθύνη και γνωρίζοντας τις κυρώσεις (3), που προβλέπονται από τις διατάξεις της παρ. 6 του άρθρου 22 του Ν. 1599/1986, δηλώνω ότι:

1) Δεν απασχολούμαι με εξαρτημένη σχέση εργασίας πλήρους ωραρίου.

2) Δεν εργάζομαι ως υπάλληλος του δημοσίου τομέα (συμπεριλαμβάνονται και τα σώματα ασφαλείας.

3) Δε βρίσκομαι στη διάρκεια της στρατιωτικής μου θητείας.

4) Δεν έχω συμμετάσχει σε Πρακτική Άσκηση άλλης Πράξη του Επιχειρησιακού Προγράμματος «Ανθρώπινο Δυναμικό και Κοινωνική Συνοχή ΕΣΠΑ 2021-2027»

5) Δε στοιχειοθετείται συγγένεια (Β' βαθμού και άνω, σε ευθεία γραμμή, πλάγια γραμμή και εξ' αγχιστείας) όπως και συζυγική σχέση με το νόμιμο εκπρόσωπο της επιχείρησης. Επίσης, σε κάθε περίπτωση συγγένειας Β' βαθμού και άνω όπως και συζυγικής σχέσης με άλλο πρόσωπο απασχολούμενο στον φορέα – επιχείρηση, το πρόσωπο αυτό δεν μπορεί να ορισθεί ως επόπτης εκ μέρους του Συνεργαζόμενου Φορέα.

#### **ΣΤΑΔΙΟ 2**<sup>Ο</sup> ΕΠΙΛΟΓΗ ΚΑΙ ΔΗΛΩΣΗ ΦΟΡΕΑ

#### ΕΠΙΛΟΓΗ ΦΟΡΕΑ

**Είσοδος με τα στοιχεία του Ευδόξου στο πληρ. σύστημα ΑΤΛΑΣ <u>www.atlas.grnet.gr</u> και εφόσον ολοκληρώσετε την <b>εγγραφή σας,** κάνετε «**αναζήτηση θέσεων**».

1. Ήδη δημοσιευμένη θέση: Επικοινωνώ μαζί με τον Φορέα (υπάρχουν email/τηλ. στις δημοσιευμένες θέσεις), και εφόσον δεχτεί να συνεργαστούμε το δηλώνω στην αίτηση/φόρμα μου μαζί με τις επιπλέον πληροφορίες που μου ζητά το Γραφείο Πρακτικής Άσκησης.

Εκ νέου: Μπορεί, ο φορέας που επιθυμείτε, να μην είναι στο ηλεκτρονικό σύστημα ΑΤΛΑΣ. Τον ενημερώνετε πως πρέπει να κάνει Εγγραφή και έπειτα Προσθήκη Θέσης και Δημοσίευσή της\*.

\*Με προσοχή να είναι ορατή από το Τμήμα Περιβάλλοντος, Πανεπιστημίου Θεσσαλίας.

### ΣΤΑΔΙΟ 2<sup>0</sup>

#### 2° Στάδιο: ΔΗΛΩΣΗ ΦΟΡΕΑ

Αναλυτικά:

Εφόσον επομένως έχει ολοκληρώσει την εγγραφή του στον ΑΤΛΑ, ο Φορέας της επιλογής σας προχωρά **ΑΜΕΣΑ** στη δημοσίευση τη θέσης. Μόλις λάβετε ενημέρωση από τον Φορέα σας ότι την δημοσίευσε, και σιγουρευτείτε στον ΑΤΛΑ ότι η δημοσιευμένη θέση είναι ορατή(24h μετά), συμπληρώνετε με κεφαλαία προσεκτικά την «ΠΑ-Στάδιο 2 Υποβολή στοιχείων και δικαιολογητικών Πρακτική Άσκηση 2024-2025» αίτηση:

Συμπληρώνετε την αίτηση (copy paste από τον ΑΤΛΑ) και προσθέτετε εκεί τον <u>κωδικό</u> <u>GROUP θέσης ΑΤΛΑΣ</u>δηλαδή τον αριθμό που εμφανίζεται στη δημοσιευμένη **για εσάς** θέση,(6ΨΗΦΙΟ νούμερο) καθώς και τις επιπλέον πληροφορίες που ζητά το Γραφείο Πρακτικής Άσκησης.

Συμπληρώνω με προσοχή π.χ. το email του επόπτη στον Φορέα μου και **SOS το ωράριο μου**!

→ ΠΡΟΣΟΧΗ ΕΔΩ ΜΗ ΚΑΝΩ ΛΑΘΟΣ! Δεν λειτουργώ αυθαίρετα, έχω συνεννοηθεί με τον Φορέα μου, πριν υποβάλω την φόρμα. Ό,τι γράψω θα είναι έτσι και στη σύμβασή μου. Φορείς που δεν υπάρχουν και δεν επιθυμούν την εγγραφή τους στον ΑΤΛΑ, δεν θα συνεργαστούν με το Γραφείο Πρακτικής Άσκησης.

Το Πανεπιστήμιο Θεσσαλίας ΔΕΝ ΜΠΟΡΕΙ να είναι Φορέας Υποδοχής.

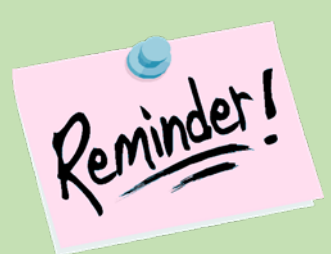

<u>Να θυμάστε:</u> Φορείς που ανήκουν σε συγγενικά πρόσωπα των ασκούμενων κρίνονται ακατάλληλοι για δεοντολογικούς λόγους.

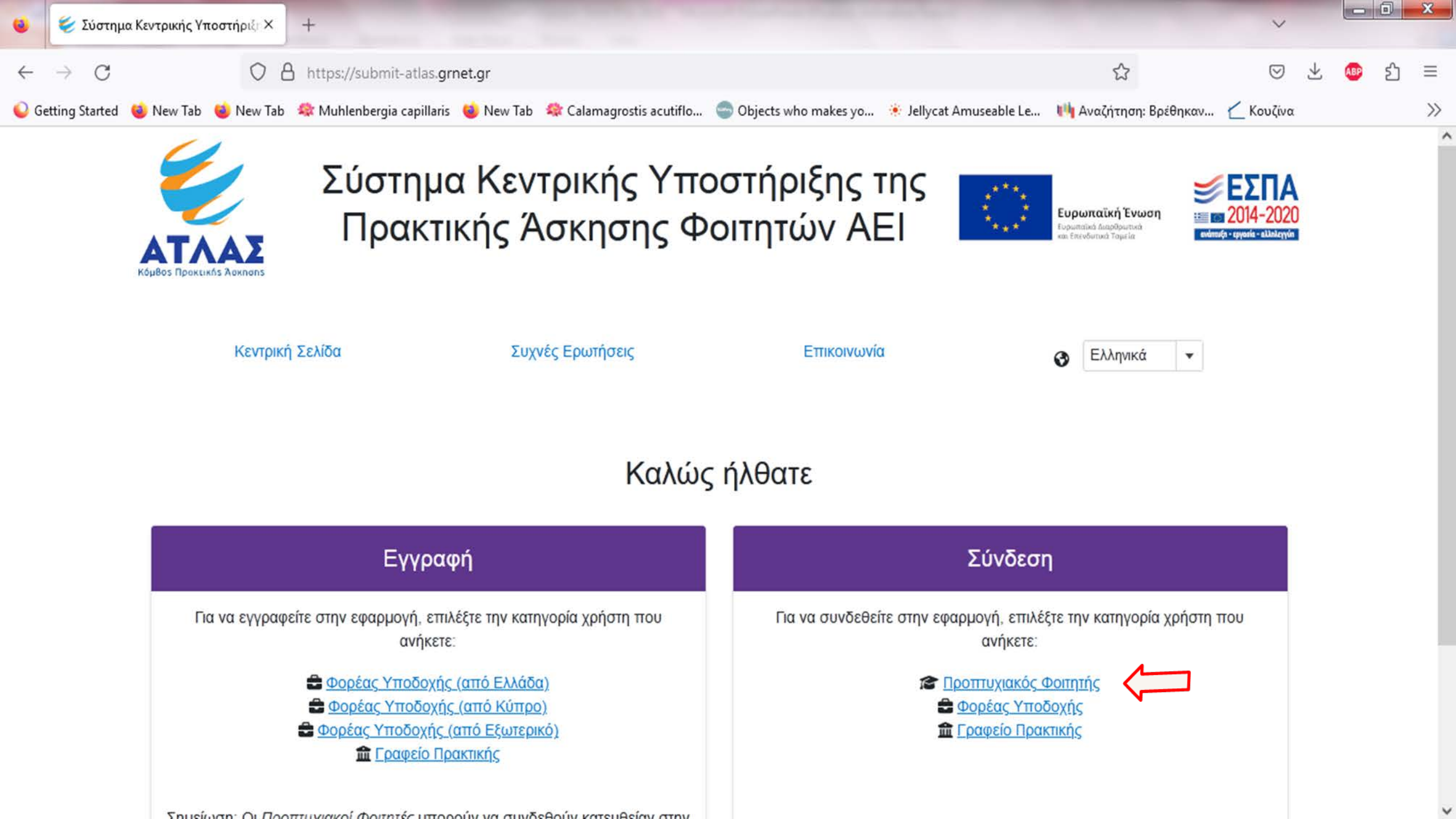

Κάνετε πρώτα και εσείς ΕΓΓΡΑΦΗ και αφού πιστοποιήσετε τη διεύθυνση e-mail του λογαριασμού σας μπορείτε πια να συνδεθείτε στο λογαριασμό σας στο πρόγραμμα «Άτλας», και να:

1. Επεξεργαστείτε τα στοιχεία σας από την καρτέλα «Στοιχεία Φοιτητή»

- 2. Αναζητήσετε θέσεις από την καρτέλα «Αναζήτηση Θέσεων»
- 3. Σώσετε αναζητήσεις που σας ενδιαφέρουν στις «Αγαπημένες Θέσεις»

4. Δείτε τις θέσεις Πρακτικής Άσκησης οι οποίες σας έχουν ανατεθεί.

#### 2.2 Αναζήτηση Θέσεων

Από την καρτέλα «Αναζήτηση Θέσεων» μπορείτε να αναζητήσετε τις διαθέσιμες θέσεις πρακτικής άσκησης που έχουν εισαχθεί από τους Φορείς Υποδοχής με βάση κριτήρια όπως ο κωδικός, ο τίτλος της θέσης, ο Φορέας Υποδοχής, το αντικείμενο, ο τόπος διεξαγωγής, το ωράριο και η ημερομηνία δημοσίευσης της θέσης.

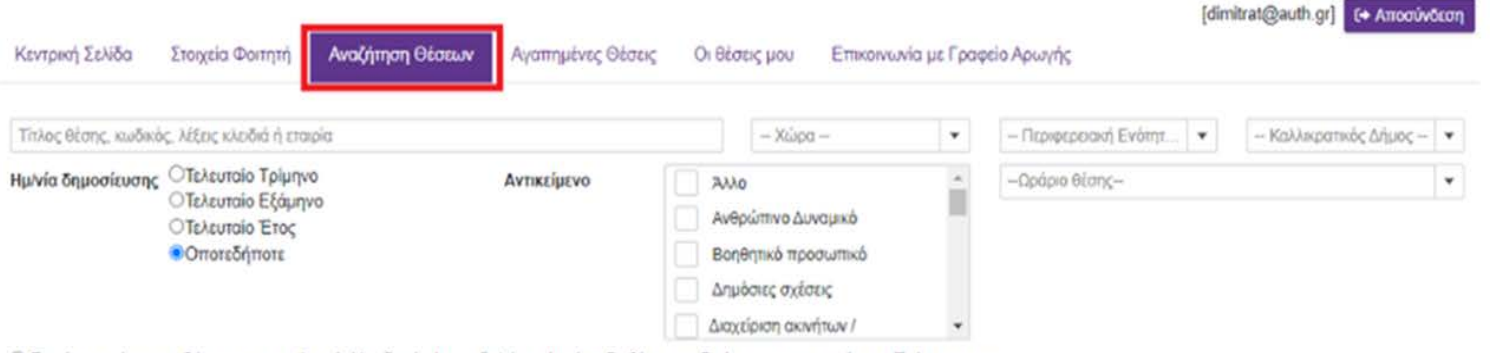

Εμφάνιση μόνο των Θέσεων που οι Φορείς Υποδοχής έχουν δηλώσει ότι είναι διαθέσιμες ειδικά για τους φοιτητές του Τμήματος σας.
 Εμφάνιση και των Θέσεων που οι Φορείς Υποδοχής έχουν δηλώσει ότι είναι διαθέσιμες για τους φοιτητές όλων των Τμημάτων ΑΕΙ

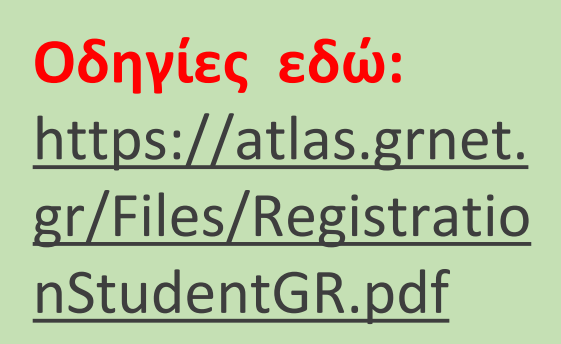

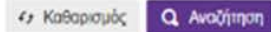

#### <u>Κωδικός Group θέσης</u>

Κάθε δημοσιευμένη θέση έχει και τον δικό της προσωπικό κωδικό (σαν αριθμός πρωτοκόλλου)

Είναι ένας αριθμός που προσεκτικά θα κάνετε copy paste στην Καρτέλα Πρακτικής ώστε να «βρει» στον ΑΤΛΑ τη θέση το Γραφείο Πρακτικής Άσκησης και να προχωρήσει στην αντιστοίχιση σας με τον Φορέα της επιλογής σας.

| Προσβάσιμη από ΑΜΕΑ         Θέσας Πρακτικής           Τοποθισία         ΓΕΝΙΚΟ ΝΟΣΟΚΟΜΕΙΟ ΑΝΑΤΟΛΙΚΗΣ ΑΧΑΙΑΣ                                                                                                    | <ul> <li>Οτοτις αποκλειστικά για το τμήμα σας.</li> </ul> | << < 1 amo 294 > >>                                                    |
|----------------------------------------------------------------------------------------------------|-----------------------------------------------------------|------------------------------------------------------------------------|
| Τοποθκοία         ΓΕΝΙΚΟ ΝΟΣΟΚΟΜΕΙΟ ΑΝΑΤΟΝΙΚΗΣ ΑΧΑΙΑΣ          Χώρα         •          Παριφεροακή Ενόπηα         •          Παριφεροακή Ενόπηα         •          Γαριφεροακή Ενόπηα         •          Καλλαραπικός άδμος         •          Καλλαραπικός άδμος         •          Καλλαραπικός άδμος         •          Καλλαραπικός άδμος         •          Καλλαραπικός άδμος         •          Καλλαραπικός άδμος         •          Καλλαραπικός άδμος         •          Κολδος απασχόλησης         Ω 2691059439 Δ. ΚΡΑΝΙΔΙΔΤΗ ΜΑΡΙΑ            •            •           Λαχάστε να πλημαρολοχήμαη         •            •           Ο-Πιλήρης Απασχόλησης:         •            Γιλοδα   Γιεριφέρεαα: ΙΩΑΝΝΙΤΩΝ   Δήμος: ΙΩΑΝΝΙΤΩΝ            2651063660            9/12/2013           Δημοτιδήτοτε         Λωδιάφορο           Λεμοτιάο Εξάμηνο         Οικοτρικούμου            Τελαυποίο Εξάμηνο            Τελαυποίο Εξάμηνο            Τελαδι Γιεριφέρεαα: ΙΔΑΝΝΙΤΟΝΙΚΟΝ   Δήμος: ΙΩΑΝΝΙΤΩΝ                                                                                                    | Προσβάσιμη από ΑΜΕΑ                                       | Οίστις Πρακτικής                                                       |
| - Χώρα -         •           - Γιμριφεροακή Ενόπητα -         •           - Γιμριφεροακή Ενόπητα -         •           - Γιμριφεροακή Ενόπητα -         •           - Καλλιαραπικός Δήμος         •           - Καλλιαραπικός Δήμος         •           - Καλλιαραπικός Δήμος         •           - Καλλιαραπικός Δήμος         •           - Καλλιαραπικός Δήμος         •           - Καλλιαραπικός Δήμος         •           - Καλλιαραπικός Δήμος         •           - Καλλιαραπικός Δήμος         •           - Καλλιαραπικός Δήμος         •           - Καλλιαραπικός Δήμος         •           - Καλλιαραπικός Δήμος         •           - Καλλιαραπικός Δήμος         •           - Κάδδος απασχόλησης         Δημήτριας Οικοινόμου           - Γίνηρης Απασχόλησης:         Δημήτριας Οικοινόμου           - Πλήρης Απασχόλησης:         -           - Γίλιορο         -           - Νάφοροο         -           - Τελαυταίο Τρίμηνο         -           - Τελαυταίο Τρίμηνο         -           - Τελαυταίο Τρίμηνο         -           - Τελαυταίο Έξιόμηνο         -           - Τελαυταίο Έξιόμηνο         -                                                                                                    | Τοποθεσία                                                 | ΓΕΝΙΚΟ ΝΟΣΟΚΟΜΕΙΟ ΑΝΑΤΟΛΙΚΗΣ ΑΧΑΙΑΣ                                    |
| - Περιφεροακή Ενόπητα -         •           - Καλλιαρατικός Δήμος -         •           - Καλλιαρατικός Δήμος -         •           - Καλλιαρατικός Δήμος -         •           - Καλλιαρατικός Δήμος -         •           - Καλλιαρατικός Δήμος -         •           - Καλλιαρατικός Δήμος -         •           - Καλλιαρατικός Δήμος -         •           - Κλάδος απασχόλησης:         Ωιμήτρως Οικανάμου           Ο Πλήρης Απασχόλησης:         Ο Πλήρης Απασχόληση           • Γλλάδο   Περιφέρεια: ΙΟΔΑΝΝΙΚΩΝ   Δήμος: ΙΟΔΑΝΝΙΤΩΝ         Π 2651063660           Δημοσίευση θέσης:         Ξ 9/12/2013           • Τελαυταίο Τρίμηνο         Ξ 9/12/2013           • Τελαυταίο Τρίμηνο         Ο Πκοτοχόγος, Φ           • Τελαυταίο Τρίμηνο         Κωδικός Group: 8025           • Ο ποτοδήποτε         Κωδικός Group: 8025           • Ελλάδο   Περιφέρεια: ΙΔΑΝΝΙΚΩΝ   Δήμος: ΙΔΑΝΝΙΤΩΝ                                                                                                    | - Xúpg -                                                  | MAIETIKH 🛇                                                             |
| - Καλλικραπικός Δήμος       •         • Καλλικραπικός Δήμος       •         • Κλάδος απασχόλησης       •         • Αρχίστε να πληκερολογάτε ή επιλέξτε       •         • Πλήρης Απασχόλησης:       •         • Πλήρης Απασχόλησης:       •         • Πλήρης Απασχόλησης:       •         • Πλήρης Απασχόληση       •         • Λλόδορου       •         • Λλόδορου       •         Δημοσίευση θέσης:       •         • Τελαυταίο Τρίμηνο       •         • Τελαυταίο Τρίμηνο       •         • Τελαυταίο Τρίμηνο       •         • Τελαυταίο Τρίμηνο       •         • Τελαυταίο Τρίμηνο       •         • Τελαυταίο Τρίμηνο       •         • Τελαυταίο Τρίμηνο       •         • Τελαυταίο Τρίμηνο       •         • Τελαυταίο Τρίμηνο       •         • Τελαυταίο Έτος       •         • Οποτεδήποτε       Κωδικός Group: 8025         • Ελλάδα   Περιφέρεια: ΙΔΑΝΝΙΝΓΩΝ   Δήμος: ΙΔΑΝΝΙΤΩΝ                                                                                                    | - Περιφεροακή Ενότητα -                                   | Κωδικός Group: 7757<br>ΦΕλλάδα   Περιφέρεια: ΑΧΑΊΑΣ   Δήμος: ΑΙΠΑΛΕΙΑΣ |
| Κλάδος απασχώλησης       Δημήτριος.Οικονόμου         Αρχίστε να πληκαρολογείτε ή επιλέξτε       Δημήτριος.Οικονόμου         Τύπος Απασχώλησης:       Δημήτριος.Οικονόμου         Ο Πλήρης Απασχώληση       Κωδικός Group: 8021         • Αδιάφορο       Ε Ελλάδα   Περιφέρεια: ΙΩΑΝΝΙΝΩΝ   Δήμος: ΙΩΑΝΝΙΤΩΝ         • Αδιάφορο       Ξ 2651063660         Δημοσίευση θέσης:       Ξ 9/12/2013         • Τελευταίο Τρίμηνο       Δημήτριος.Οικονόμου         • Τελευταίο Έξόμηνο       Οικονομολόγιος.         • Τελευταίο Έξόμηνο       Δημήτριος.Οικονόμου         • Τελευταίο Έξόμηνο       Δημήτριος.Οικονόμου         • Τελευταίο Έξόμηνο       Δημότριος.Οικονόμου         • Τελευταίο Έξόμηνο       Δημότριος.Οικονόμου         • Τελευταίο Έξόμηνο       Δημότριος.Οικονόμου         • Τελευταίο Έξος       Οικονομολόγος.         • Οποτεδήποτε       Κωδικός Group: 8025         Κωδικός Group       Ψερικάδα   Περιφέρεια: ΙΩΑΝΝΙΝΟΝ   Δήμος: ΙΩΑΝΝΙΤΩΝ                                                                                                    | Καλλικρατικός Δήμος                                       | 🛛 2691059439 🚨 KPANIΔΙΩΤΗ ΜΑΡΙΑ                                        |
| Αρχίστε να πληκαρολογείτε ή επλέξτε       Δημήτριος.Οικονόμου         Τύπος Απασχόλησης:       Graphic Designer         Ο Πλήρης Απασχόλησης:       Κωδικός Group: 8021         Ο Πλήρης Απασχόληση       Ελλάδα   Περιφέρεια: ΙΔΑΝΝΙΝΩΝ   Δήμος: ΙΔΑΝΝΙΤΩΝ         Φ Αδιάφορο       Ξ 2651063660         Δημοσίευση θέσης:       Ξ 9/12/2013         Ο Τελευταίο Τρίμηνο       Δημήτριος.Οικονόμου         Ο Τελευταίο Έξάμηνο       Οικονομολόγος, Φ         Ο Τελευταίο Έξαργο       Δημήτριος Οικονόμου         Κωδικός Group       Οικονομολόγος, Φ         Κωδικός Group       Ελλάδα   Περιφέρεια: ΙΔΑΝΝΙΝΩΝ   Δήμος: ΙΔΑΝΝΙΤΩΝ                                                                                                    | Κλάδος απασχόλησης                                        | <b>1</b> 6/12/2016                                                     |
| Τύπος Απασχόλησης:         Graphic Designer           Ο Πλήρης Απασχόληση         Κωδικός Group: 8021           Ο Μερική Απασχόληση         € Ελλάδα   Περιφέρεια: ΙΩΑΝΝΙΝΩΝ   Δήμος: ΙΩΑΝΝΙΤΩΝ           Φ Αδιόφορο         Ω 2651063660           Δημοσίειση θέσης:         9/12/2013           Ο Τελευταίο Τρίμηνο         Απατιδιαξίαμηνο           Ο Τελευταίο Τρίμηνο         Οικονομολόγος, Φ           Κωδικός Group         Οικονομολόγος, Φ           Κωδικός Group         Ελλάδα   Περιφέρεια: ΙΩΑΝΝΙΝΩΝ   Δήμος: ΙΩΑΝΝΙΤΩΝ                                                                                                    | Αρχίστε να πληκτρολογείτε ή επιλιξτε                      | Δημήτριος Οικανόμου                                                    |
| <ul> <li>Πλήρης Απασχάληση</li> <li>Μερική Απασχάληση</li> <li>Ελλάδα   Περικήρεια: ΙΩΑΝΝΙΝΩΝ   Δήμος: ΙΩΑΝΝΙΤΩΝ</li> <li>Αδιάφορο</li> <li>2651063660</li> <li>9/12/2013</li> <li>Τελευταίο Τρίμηνο</li> <li>Τελευταίο Τρίμηνο</li> <li>Τελευταίο Εξάμηνο</li> <li>Τελευταίο Έτος</li> <li>Οτικονομολόγος,<br/>Κωδικός Group</li> <li>Κωδικός Group: 8025</li> <li>Κωδικός Group</li> <li>Ελλάδα   Περικήρεια: ΙΩΑΝΝΙΤΩΝ</li> </ul>                                                                                                    | Τύπος Απασχόλησης:                                        | Graphic Designer                                                       |
| Ο Μερική Απασχόληση <ul> <li>Ελλάδα   Περιφίρεια: ΙΩΑΝΝΙΝΩΝ   Δήμος: ΙΩΑΝΝΙΤΩΝ</li> <li>2651063660</li> <li>3/12/2013</li> <li>Τελευταίο Τρίμηνο</li> <li>Τελευταίο Τρίμηνο</li> <li>Τελευταίο Εξάμηνο</li> <li>Τελευταίο Έξομηνο</li> <li>Ο Τελευταίο Έξομηνο</li> <li>Ο Τελευταίο Έξομηνο</li> <li>Ο Τελευταίο Έξος</li> <li>Ο Οικονομολόγος, Φ</li> <li>Κωδικός Group</li> <li>Ελλάδα   Περιφίρεια: ΙΩΑΝΝΙΝΩΝ   Δήμος: ΙΩΑΝΝΙΤΩΝ</li> <li>Οικονομολόγος, Φ</li> <li>Κωδικός Group</li> <li>Οικονομολικου   Δήμος: ΙΩΑΝΝΙΤΩΝ</li> <li>Οικονομολόγος, Φ</li> <li>Κωδικός Group</li> <li>Οικονομολικου   Δήμος: ΙΩΑΝΝΙΤΩΝ</li> <li>Οικονομολογος, Φ</li> <li>Κωδικός Group</li> <li>Οικονομολογος, Φ</li> <li>Οι Γρεφέρεια: ΙΩΑΝΝΙΝΩΝ   Δήμος: ΙΩΑΝΝΙΤΩΝ</li> <li>Οι Δημος: ΙΩΑΝΝΙΤΩΝ</li> <li>Οι Γρεφέρεια: ΙΩΑΝΝΙΝΟΝ   Δήμος: ΙΩΑΝΝΙΤΩΝ</li> </ul>                                                                                                    | Ο Πλήρης Απασχάληση                                       | Κωδικός Group: 8021                                                    |
| <ul> <li>• Αδιάφορο</li> <li>□ 2651063660</li> <li>■ 9/12/2013</li> <li>□ Τελευταίο Τρίμηνο</li> <li>□ Τελευταίο Εξάμηνο</li> <li>□ Τελευταίο Έτος</li> <li>• Οποτεδήποτε</li> <li>Κωδικός Group</li> <li>□ Ελιάδα   Περιφέρεια: ΙΩΑΝΝΙΝΩΝ   Δήμος: ΙΩΑΝΝΙΤΩΝ</li> </ul>                                                                                                    | Ο Μερική Απασχόληση                                       | ΦΕλλάδα   Περιφέρεια: ΙΩΑΝΝΙΝΩΝ   Δήμος: ΙΩΑΝΝΙΤΩΝ                     |
| Δημοσίευση θέσης: <ul> <li>Τελευταίο Τρίμηνο</li> <li>Τελευταίο Εξάμηνο</li> <li>Τελευταίο Έτος</li> <li>Οποτεδήποτε</li> <li>Κωδικός Group</li> <li>Είλαι τοι μαρτισματικο το μαρτισμού το μαρτισμού μαρτισμού το μαρτισμού το μαρτισμού το μαρτισμού το μαρτισμό</li></ul> | Θ Αδιάφορο                                                | 2651063660                                                             |
| <ul> <li>Τελευταίο Τρίμηνο</li> <li>Τελευταίο Εξάμηνο</li> <li>Δημήτριας Οικονόμου</li> <li>Τελευταίο Έτος</li> <li>ΟΤκονομολόγος.</li> <li>Οικονομολόγος.</li> <li>Κωδικός Group</li> <li>Ελλάδα   Περιφέρεια: ΙΩΑΝΝΙΤΩΝ</li> </ul>                                                                                                    | Δημοσίευση θέσης:                                         | <b>9</b> /12/2013                                                      |
| <ul> <li>Τελευτοίο Εξόμηνο</li> <li>Δημήτριος Οικονόμου</li> <li>Τελευτοίο Έτος</li> <li>ΟΓΚΟΥΟμΟΛόγος, Φ</li> <li>Κωδικός Group</li> <li>Ελλάδα   Περιφέρεια: ΙΩΑΝΝΙΤΩΝ   Δήμος: ΙΩΑΝΝΙΤΩΝ</li> </ul>                                                                                                    | Ο Τελευταίο Τρίμηνο                                       |                                                                        |
| Ο Πολισία Ετος         Οικονομολόγος.           © Οποτεδήποτε         Κωδικός Group: 8025           Κωδικός Group         Ελλάδα   Περιφέρεια: ΙΩΑΝΝΙΝΩΝ   Δήμος: ΙΩΑΝΝΙΤΩΝ.                                                                                                    | Ο Τελευταίο Εξάμηνο                                       | Δημήτριος Οικανόμου                                                    |
| Κωδικός Group 8025<br>Γελιάδα   Περιφέρεια: ΙΩΑΝΝΙΝΩΝ   Δήμος: ΙΩΑΝΝΙΤΩΝ                                                                                                    | <ul> <li>Οποτεδήποτε</li> </ul>                           | Οικονομολόγος. 🛇                                                       |
| Κωδικός Group ΦΕλλάδα   Περιφέρεια: ΙΩΑΝΝΙΝΩΝ   Δήμος: ΙΩΑΝΝΙΤΩΝ                                                                                                    | - August have                                             | Κωδικός Group: 8025                                                    |
|                                                                                                    | Κωδικός Group                                             | Ελλάδα   Περιφέρεια: ΙΔΑΝΝΙΚΩΝ   Δήμος: ΙΔΑΝΝΙΤΩΝ                      |
| 2651063660                                                                                                    |                                                           | 2651063660                                                             |
| 9/12/2013                                                                                                    |                                                           | 9/12/2013                                                              |

- Επωνυμία Φορέα
- ΔΟΥ Φορέα Υποδοχής
- ΔΦΜ Φορέα Υποδοχής
- 🗅 Πόλη Φορέα
- Στοιχεία Διεύθυνσης 'Εδρας (ή/και υποκαταστήματος)
- Τηλέφωνο Φορέα (σταθερό)
- Νόμιμος Εκπρόσωπος Φορέα (όνομα, mail)
- Ονοματεπώνυμο Επιβλέποντα Πρακτικής Άσκησης στον φορέα
- E-mail & τηλέφωνο επιβλέποντα στο
   Φορέα
- Ωράριο ( πχ 09:00-17:00 ή σπαστό)
- Ημερομηνία Έναρξης ΠΑ
- Ημερομηνία Περάτωσης ΠΑ

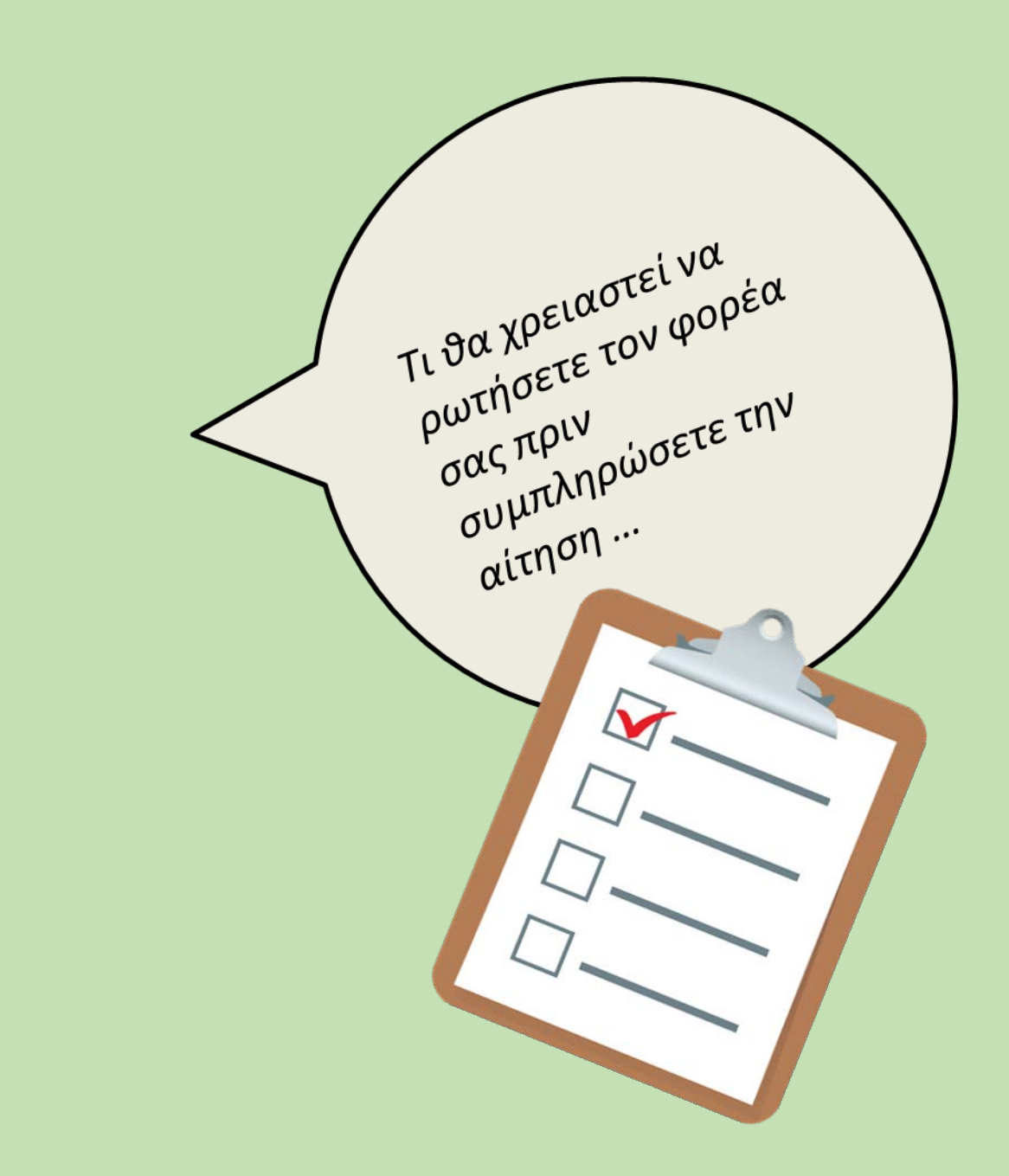

## <u>ΑΤΛΑΣ</u>

### ΔΕΝ το διαχειρίζεται το Γραφείο Π.Α

#### Ο φορέας επικοινωνεί με το Γραφείο Αρωγής Χρηστών ΑΤΛΑ

#### Τηλέφωνο Επικοινωνίας: 215 215 7860

Email: helpdesk@atlas.grnet.gr

Ώρες λειτουργίας- Δευτέρα με Παρασκευή 09:00 πμ - 17:00 μμ

ΣΥΜΒΑΣΗ : Μετά την αντιστοίχιση στον ΑΤΛΑ από το Γραφείο Π.Α., ακολουθεί σε δεύτερο χρόνο η αποστολή στο email σας του αρχείου της σύμβασής σας ( σε pdf) μαζί με αναλυτικές οδηγίες ψηφιακής υπογραφής της.

#### Ελέγχω πάντα το email μου για προθεσμίες κατάθεσης!

#### ΠΑΡΑΛΑΒΗ ΣΥΜΒΑΣΗΣ + ΕΡΓΑΝΗ + ΑΠΟΓΡΑΦΙΚΟ ΔΕΛΤΙΟ ΕΙΣΟΔΟΥ

 Παραλαβή σύμβασης & ακολουθεί η Έναρξη Απασχόλησης (Έντυπο 3.5) στο ΕΡΓΑΝΗ από τον Φορέα σας (οδηγίες θα σταλούν στο Φορέα σας – συνεπώς σωστή συμπλήρωση της αίτησης/φόρμας σας το mail του επόπτη σας στον Φορέα).

 <u>ΑΠΟΓΡΑΦΙΚΟ ΔΕΛΤΙΟ ΕΙΣΟΔΟΥ</u>: οδηγίες για το Απογραφικό Δελτίο Εισόδου θα δοθούν σε δεύτερο χρόνο. Είναι πιθανότερο να το υποβάλετε αφού ξεκινήσετε την πρακτική σας.

## ΕΡΓΑΝΗ

Οι **φορείς υποδοχής** από 1/10/2019 πρέπει υποχρεωτικά να δηλώνουν την ΕΝΑΡΞΗ και τη ΛΗΞΗ της πρακτικής άσκησης του φοιτητή στο σύστημα ΕΡΓΑΝΗ\_ έντυπα Ε3.5

<u>Υπάρχουν Αναλυτικές Οδηγίες για τους φορείς στην ιστοσελίδα του Γραφείου ΠΑ ( pa.uth.gr) και</u> <u>θα σταλεί αναλυτικό ενημερωτικό email και στους φορείς.</u>

Συνήθως είναι μια διαδικασία που την κάνει ο λογιστής της επιχείρησης λίγο πριν την έναρξη της Πρακτικής Άσκησης. Η λήξη-διακοπή της Π.Α. το αργότερο 4 εργάσιμες ημέρες μετά τη λήξη

#### Οι υποχρεώσεις του φοιτητή είναι να:

- Έχει πληροφορήσει τον υπεύθυνο στο φορέα του για την υποχρεωτική δήλωση του στο ΕΡΓΑΝΗ
- Έχει φροντίσει να φτάσει η σύμβαση στον φορέα για να την αναρτήσει εγκαίρως πριν την έναρξη της Πρακτικής στο ΕΡΓΑΝΗ για να αναρτηθεί στο σύστημα με την αναγγελία της πρακτικής σας (Ε3.5 Έναρξη)

## ΣΤΑΔΙΑ 5+6

#### <u>5° Στάδιο:</u>

#### <u>ΠΡΑΓΜΑΤΟΠΟΙΗΣΗ της Πρακτικής Άσκησης.</u>

Κρατώ επικοινωνία με τον Επόπτη Πρακτικής Άσκησης του Τμήματος (<u>από την αρχή της</u> <u>πρακτικής σας</u>!) και με το Γραφείο Πρακτικής για ό,τι χρειαστεί.

#### <u>6° Στάδιο:</u>

#### ΕΝΤΥΠΑ ΟΛΟΚΛΗΡΩΣΗΣ

20 ημέρες πριν την ολοκλήρωση της Πρακτικής σας Άσκηση θα σας σταλεί email σχετικά με τα έγγραφα + ηλεκτρονικά έντυπα ολοκλήρωσης που απαιτούνται από εσάς προκειμένου να οδηγηθείτε στη φάση της πληρωμής.

### Θα σας δοθεί τότε αυστηρή τελική προθεσμία κατάθεσης για τα παρακάτω:

- Έντυπα + ηλεκτρονικές φόρμες + έντυπα 3.5 ΕΡΓΑΝΗ (2) (Ε3.5 έναρξης και Ε3.5 λήξης)
- Είναι ευθύνη σας να δώσετε τα έντυπα για συμπλήρωση και υπογραφή στον Φορέα σας πριν φύγετε από τον Φορέα.

#### Ο ΦΟΡΕΑΣ ΥΠΟΔΟΧΗΣ ΠΡΕΠΕΙ ΕΞΑΡΧΗΣ ΝΑ ΕΝΗΜΕΡΩΘΕΙ:

A) **Δεν έχει καμία οικονομική και ασφαλιστική υποχρέωση απέναντι στο/στη φοιτητή/τρια** και δε δημιουργείται καμία σχέση εξαρτημένης εργασίας. Επίσης, δεν απαιτείται από το Φορέα Υποδοχής η δήλωση του/της φοιτητή/τριας στο ΕΦΚΑ (πρώην

ΙΚΑ) **παρά μόνο στο σύστημα ΕΡΓΑΝΗ** ( έντυπο έναρξης 3.5 και έντυπο λήξης 3.5)

B) Οφείλει να κάνει **εγγραφή στον ΑΤΛΑ ως Φορέας Υποδοχής** ( εάν δεν είναι ήδη εγγεγραμμένος) σύμφωνα με τις οδηγίες που δίνονται στην ιστοσελίδα (<u>http://atlas.grnet.gr</u>) και με την ολοκλήρωση της εγγραφής του θα μπορεί να κάνει είσοδο στο σύστημα κάθε φορά που θα το επιθυμεί και να προσφέρει θέσεις Πρακτικής Άσκησης.

Την αντιστοίχιση στον ΑΤΛΑ μεταξύ Φορέα και φοιτητή/τρια αναλαμβάνει και κάνει το Γραφείο Πρακτικής Άσκησης.

Η «σειρά» είναι:

- a) δημοσίευση θέσης από Φορέα στον ΑΤΛΑ
- **b**) ηλεκτρονική υποβολή από τον φοιτητή/τρια της φόρμας όπου θα περιγράφει εκεί την θέση

c) αντιστοίχιση θέσης μετά από λίγες μέρες από τη διοικητικό εφόσον η θέση είναι ορατή και ο κωδικός group θέσης σωστός

## ΧΡΗΣΙΜΕΣ ΠΛΗΡΟΦΟΡΙΕΣ

- ΑΚΥΡΩΣΗ ΠΡΑΚΤΙΚΗΣ ΑΣΚΗΣΗΣ (SOS πριν υπογραφεί και από τους 4 η σύμβαση & ανέβει το έντυπο 3.5 έναρξης στο ΕΡΓΑΝΗ)
- ΣΥΝΕΠΕΙΑ ΣΤΗΝ ΚΑΤΑΘΕΣΗ ΔΙΚΑΙΟΛΟΓΗΤΙΚΩΝ ΚΑΙ ΣΤΙΣ ΗΛΕΚΤΡΟΝΙΚΕΣ ΦΟΡΜΕΣ

ΣΤΑΔΙΑ 1-6 (τσεκάρω το email μου τακτικά)

**Ωράριο** : πλήρης απασχόληση, 8ωρο (40h/εβδομάδα) , **2** εργάσιμες συνολικά οι άδειες . Δικαιούστε: **1 μέρα/μήνα** ( ενημερώνετε via email το Γραφείο Π.Α. **3 μέρες πριν**)

# Καλή Αρχή!!!

Προσοχή στις προθεσμίες!!!
Ελέγχω καθημερινά το email μου.
Η πρώτη SOS προθεσμία είναι η αίτηση εκδήλωσης ενδιαφέροντος 11 έως 22 Απριλίου.

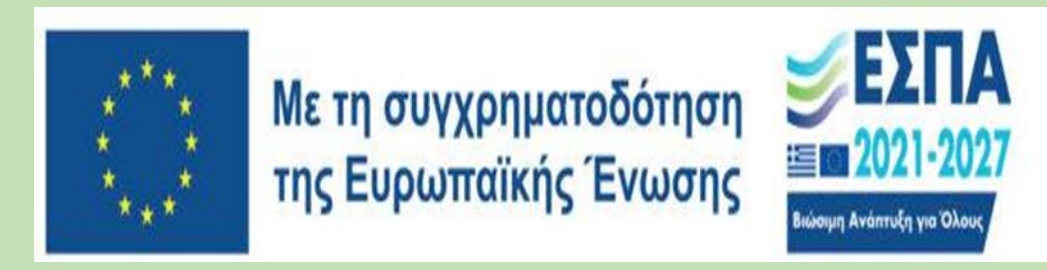

<sup>Πρόγραμμα</sup> Ανθρώπινο Δυναμικό και Κοινωνική Συνοχή